| تاریخ آخرین ویرایش: ۱٤۰۳/۰۸/۲۹ | راهنمای کاربری فرایند درخواست مجوز موسسات اعزام دانشجو به<br>خارج |                         |
|--------------------------------|-------------------------------------------------------------------|-------------------------|
| نسخه سند: ۱                    | سامانه جامع سازمان امور دانشجویان (سجاد)                          | سازمات(مور<br>دانشجویات |

جهت ثبت درخواست مجوز موسسات اعزام دانشجو به خارج، ابتدا لازم است به درگاه ملی مجوزها به آدرس mojavez.ir وارد شده و در فهرست مجوزهای آن، مجوز موسسات اعزام دانشجو به خارج را پیدا کرده و اقدام به تکمیل اطلاعات و ثبت درخواست در آن سامانه نمایید. نهایتاً در مرحله پایانی در درگاه ملی مجوزها، به درگاه تخصصی (سامانه سجاد) هدایت می شوید.

با ورود به سامانه سجاد، در صورتیکه قبلا تکمیل پروفایل نکرده اید، باید پروفایل خود را تکمیل نمایید. سپس از سربرگ خدمات، بخش اداره کل بورس و اعزام دانشجویان را انتخاب کرده و سپس در این قسمت جهت ثبت درخواست بر روی صدور مجوز موسسات اعزام دانشجو به خارج کلیک نمایید. (تصویر ۱)

**توجه بفرمایید** که متقاضی برای مشاهده این درخواست در منوی خدمات، باید ایرانی، با مقطع تحصیلی کارشناسی به بالا و وضعیت تحصیلی دانش آموخته، حداقل ۳۰ سال سن و از لحاظ وضعیت تاهل، متاهل باشد. در صورتی که جنسیت متقاضی مرد باشد، از لحاظ وضعیت نظام وظیفه، یکی از دو وضعیت معافیت یا دارای کارت پایان خدمت را داشته باشد.

در صورت عدم مشاهده این درخواست، پروفایل خود را از طریق گزینه ویرایش پروفایل، اصلاح نمایید و سپس از منوی خدمات به ثبت درخواست مربوطه بپردازید.

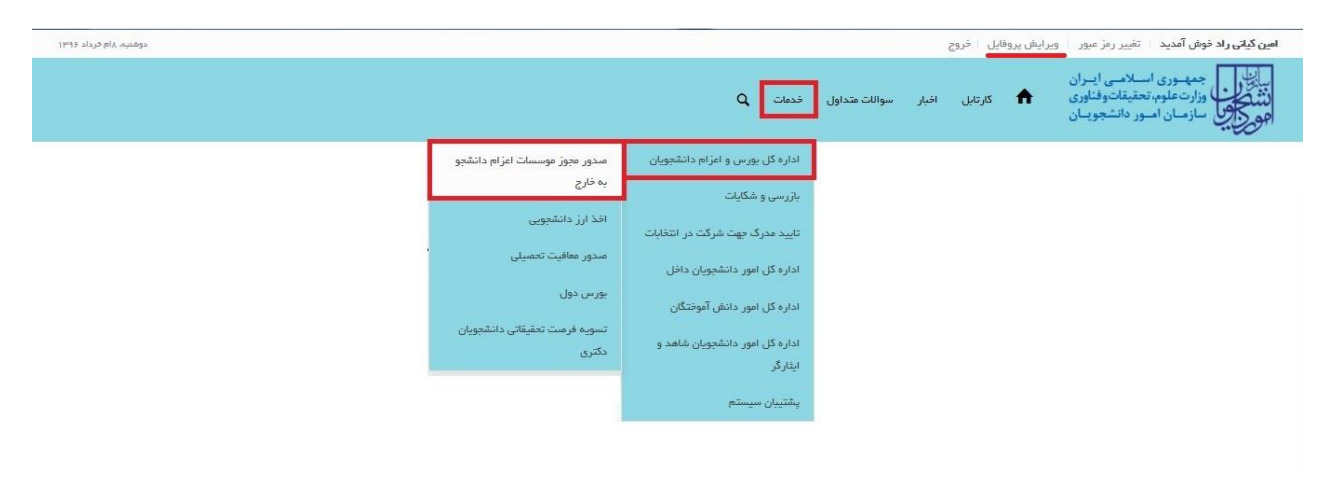

### تصوير ۱-نمايش پورتال

سیستم فرم تعهد را به شما نمایش داده و در صورتی که گزینه "با قوانین گفته شده موافق هستم" را انتخاب نمایید و سپس بر روی گزینه "بعدی" کلیک کنید، فرم درخواست به شما نمایش داده میشود. (تصویر ۲)

| تاریخ آخرین ویرایش: ۱٤۰۳/۰۸/۲٦                                | راهنمای کاربری فرایند درخواست مجوز موسسات اعزام دانشجو به<br>خارج                                                                                                    |                                   |  |  |  |
|---------------------------------------------------------------|----------------------------------------------------------------------------------------------------|-----------------------------------|--|--|--|
| نسخه سند: ۱                                                   | سامانه جامع سازمان امور دانشجویان (سجاد)                                                                                                    | سازماتامور<br>دانشجویات           |  |  |  |
|                                                               | -وری اسسلامــی ایــران<br>ناهوم، تحقیقات وفناوری ന کارتابل افبار سوالات متداول فدمات گزارش پردافت Q<br>سان امــور دانشجویــان                                                                                                    | بياياري<br>المتحول<br>موركين سازه |  |  |  |
| مکان شما: خانه / مندور مجوز موسسات اعزام دانشجو به خارج       |                                                                                                    |                                   |  |  |  |
| مرحله 2<br>مرحله 2<br>ثبت در فواست                            | مرحله 1<br>وآتین و مقررات<br>قواتین و مقررات                                                                                                    |                                   |  |  |  |
| ب اقدام به درخواست نمایید<br>نشگاه هایِ وزارت علوم و یا وزارت | <ol> <li>.1 با توجه به بررسي مقررات و آيين نامه هاي موسسات و شركت هاي خصوصي خدمات اعزام دانشجويي اقدام به درخواست نماييد</li> <li>. متعهد مي شوم كه شرايط لازم براي درخواست، دارا باشم</li> <li>.3 .مدارك ارائه شده معتبر مي باشند</li> <li>.4 .متعهد مي شوم در صورت اخذ مجوز، پذيرش هاي اخذ شده براي دوره هاي مختلف مطابق با ليست دانشگاه هاي وزارت علوم و يا وزارت به درارت</li> </ol> |                                   |  |  |  |
|                                                               | لفته شده موافق هستم 🔽<br>ت                                                                                                    | با قوانین :<br>بعد                |  |  |  |
|                                                               | 1.3                                                                                                    | نگارش : 6                         |  |  |  |

تصوير ۲–موافقت با قوانين گفته شده

پس از موافقت با تعهد نامه، فرم صدور مجوز موسسات اعزام دانشجو به خارج به شما نمایش داده می شود. در این قسمت مقادیر فیلدهای مربوطه را تکمیل کنید و توجه داشته باشید که موارد ستاره دار اجباری می باشند. (تصویر ۳)

| $\bigcirc$              | راهنمای کاربری فرایند درخواست مجوز موسسات اعزام دانشجو به<br>خارج | تاریخ آخرین ویرایش: ۱٤۰۳/۰۸/۲٦ |
|-------------------------|-------------------------------------------------------------------|--------------------------------|
| سازمات مور<br>دانشجویات | سامانه جامع سازمان امور دانشجویان (سجاد)                          | نسخه سند: ۱                    |

| <b>یانی راد خوش امدید</b> ا تعییر زمر :                            | بور ويرايش پروفايل خروج              |               |       |   |             | دوستبه، ١١٧ ه                                         |
|--------------------------------------------------------------------|--------------------------------------|---------------|-------|---|-------------|-------------------------------------------------------|
| جمهوری اسلامی ا<br>وزارت علوم، تحقیقات وف<br>وی سازمان امور دانشجو | -ران<br>اوری 👚 کارتایل اقبار<br>پسان | سوالات متداول | فدمات | ٩ |             |                                                       |
|                                                                    |                                      |               |       |   |             | مکان شما: خانه / مىدور مچوز فوسسات اغزام دانشچو په خا |
|                                                                    |                                      |               |       |   |             |                                                       |
|                                                                    | مرحله 1                              |               |       |   | مرحلہ 2     |                                                       |
|                                                                    | -0                                   |               |       |   | •           |                                                       |
|                                                                    | فوانين و مقررات                      |               |       |   | تیت درخواست |                                                       |
| مشخصات محل فعاليت موسسه                                            |                                      |               |       |   |             |                                                       |
| <sup>*</sup> استان محل فعالیت                                      | 🔭 شهر محل فعال                       | -             |       |   |             |                                                       |
| توران                                                              | × • فوران                            |               |       | × |             |                                                       |
|                                                                    |                                      |               |       |   |             |                                                       |
| کشور های مورد درخواست مج                                           | i                                    |               |       |   |             |                                                       |
| " نام کشور                                                         |                                      |               |       |   |             |                                                       |
| روسيه                                                              | ¥ X.                                 |               |       |   |             |                                                       |
| اضافہ 🕀                                                            |                                      |               |       |   |             |                                                       |
| په سوال امنیتی پاسخ دهید                                           |                                      |               |       |   |             |                                                       |
| 7 x 3 = 21 📀                                                       |                                      |               |       |   |             |                                                       |
| ارسال قبلی                                                         |                                      |               |       |   |             |                                                       |
|                                                                    |                                      |               |       |   |             |                                                       |
|                                                                    |                                      |               |       |   |             |                                                       |

تصویر ۳-تکمیل اطلاعات توسط متقاضی

سپس به سوال امنیتی پاسخ داده و بر روی دکمه ارسال کلیک کنید. (تصویر ٤)

|     | -        |       |    |   |
|-----|----------|-------|----|---|
| 7 x | 3        | =     | 21 | 0 |
|     | <u> </u> | 1.000 |    | - |
|     |          |       |    |   |
|     |          |       |    |   |
|     |          |       |    | _ |
|     | <u> </u> |       |    |   |

تصویر ٤-پاسخ به سوال امنیتی و ارسال

در صورت خالی بودن فیلد های اجباری با پیغامی در بالای صفحه مواجه می شوید که در این حالت سیستم از ثبت درخواست جلوگیری به عمل می آورد. (تصویر ٥)

| تاریخ آخرین ویرایش: ۱٤۰۳/۰۸/۲٦ | راهنمای کاربری فرایند درخواست مجوز موسسات اعزام دانشجو به<br>خارج |                         |
|--------------------------------|-------------------------------------------------------------------|-------------------------|
| نسخه سند: ۱                    | سامانه جامع سازمان امور دانشجویان (سجاد)                          | سا:ماتامور<br>دانشجویات |

| دوهدیه. ۸۱م څرداد ۱۳۹۶                                  |                       | <b>ن گیانی راد خوش آمدید</b> تغییر رمز عبور ویرایش پروفایل خروج                                    |
|---------------------------------------------------------|-----------------------|----------------------------------------------------------------------------------------------------|
|                                                         | سوالات متداول خدمات Q | ایناری<br>ایناری<br>مرکز این از ماوم، تحقیقاتوفناوری ۲۰ کارتابل اخبار س<br>مرکز این اسور دانشجویان |
| مکان شما: خانه / مندور مجوز موسسات امرام دامشجو به خارج |                       |                                                                                                    |
|                                                         |                       |                                                                                                    |
|                                                         |                       | لطفا استان محل فعالیت را انتخاب نمایید<br>لطفا نام کشور را انتخاب نمایید                           |
| مرحلہ 2                                                 |                       | مرحله 1                                                                                            |
| تبت در تواست                                            |                       | قواتین و مقررات                                                                                    |

تصویر ٥-نمایش اخطار در صورت وارد نکردن فیلد های اجباری

در صورت موفقیت آمیز بودن ثبت، سیستم کد پیگیری را در اختیار شما قرار می دهد. (تصویر ٦)

| Ļ | متقاضی محترم آقای سامان سابونیا فر آیند صدور مجوز موسسات اعزام دانشجو به خارج در تاریخ 1396/12/14 و در ساعت 13:25 با شماره 26187 و کد پیگیری 96126951 در سامانه سجاد با<br>موفقیت ثبت گردید |
|---|----------------------------------------------------------------------------------------------------|
|   |                                                                                                    |

### تصویر ٦-دریافت کد پیگیری

با دریافت پیغام جهت مراجعه به پورتال، برای مشاهده وضعیت خود اقدام نمایید. از طریق پورتال سازمان امور دانشجویان سربرگ کارتابل را انتخاب نمایید. (تصویر ۷)

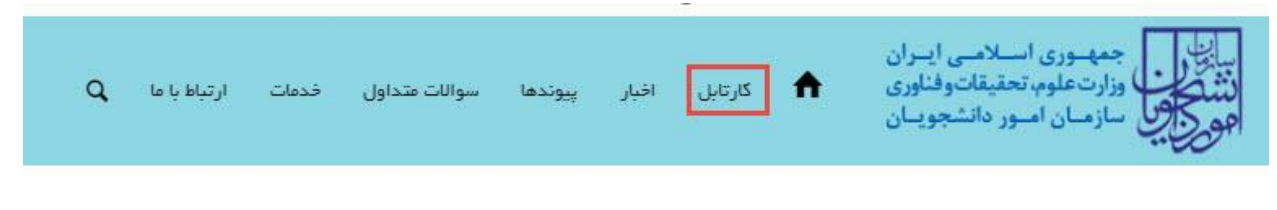

### تصوير ٧-كارتابل شخصي

شما می توانید در قسمت جستجو کد پیگیری دریافتی را وارد و با توجه به توضیحات ذکر شده از چگونگی وضعیت درخواست خود مطلع شوید. با توجه به روند فرآیند، درخواست بررسی شده با وضعیت های در حال بررسی و خاتمه یافته در کارتابل شما قرار می گیرد.

| تاریخ آخرین ویرایش: ۱٤۰۳/۰۸/۲٦ | راهنمای کاربری فرایند درخواست مجوز موسسات اعزام دانشجو به<br>خارج |                         |
|--------------------------------|-------------------------------------------------------------------|-------------------------|
| نسخه سند: ۱                    | سامانه جامع سازمان امور دانشجويان (سجاد)                          | سا:ماتامور<br>دانشجویات |

سپس با توجه به توضیحات ذکر شده جهت ادامه فرآیند اقدام نمایید. با توجه به نوع پیغام درج شده توسط کارشناس مربوطه در صورت نیاز به اعمال تغییرات در فرم درخواست نسبت به کلیک بر روی لینک شماره پیگیری و ورود به فرم پورتال اقدام نمایید. در این حالت پس از اعمال تغییرات مورد نیاز به سوال امنیتی پاسخ داده و نسبت به بروزرسانی درخواست با استفاده از کلیک بر روی کلید بروزرسانی اقدام نمایید. توجه داشته باشید در صورتیکه فرآیند توسط کارشناس مربوطه با توضیحات نیاز به بازبینی در کارتابل شما قرار گرفته باشد، می توانید با انتخاب گزینه لغو درخواست نسبت به لغو فرآیند و پایان یافتن آن اقدام نمایید.

۱. اگر در این میان به کارتابل خود مراجعه و درخواست مربوطه را جستجو نمایید درخواست با وضعیت "در حال بررسی"
 و توضیحات "در حال بررسی" نمایش داده می شود. (تصویر ۸)

| دهیش معتویات<br>های معتویات<br>5 |               |                 |                |                                                   | <b>جستجو:</b><br>219106642 |
|----------------------------------|---------------|-----------------|----------------|---------------------------------------------------|----------------------------|
| الم من الم                       | دریافت<br>فرم | 🔶 وضعیت         | شماره پیکیری   | نام<br>♦ درخواست                                  | م<br>رديف                  |
| در حال بررسی                     |               | در حال<br>بررسی | 13960219106642 | صدور مجوز<br>موسسات<br>اعزام<br>دانشجو به<br>خارج | 1                          |

تصویر ۸– نمایش وضعیت "در حال بررسی" فرآیند

۲. در صورتی که کارشناس مربوطه نیاز به ویرایش اطلاعات یا تکمیل مدارک را اعلام کند، درخواست با وضعیت "در حال بررسی" در کارتابل نمایش داده می شود و در قسمت توضیحات نیز موارد مورد نیاز به ویرایش آورده می شوند.
 (تصویر ۹)

| ليست درخواست هاىئيت شده<br>معيف معنوبات |                                           |               |                            |               | 13960                                                                | <del>چستجو:</del><br>219106642 |
|-----------------------------------------|-------------------------------------------|---------------|----------------------------|---------------|----------------------------------------------------------------------|--------------------------------|
|                                         | توضیحات<br>مدارک شما نیاز به بازبینی دارد | دریافت<br>فرم | ¢ وضعیت<br>در حال<br>بررسی | منعارہ پیکیری | نام<br>درخواست<br>مىدور مجوز<br>هوسسات<br>اعزام<br>دانشجو به<br>خارج | رديف                           |

### تصویر ۹–نمایش وضعیت "نیاز به بازبینی"فرآیند

با توجه به توضیحات ذکر شده در قسمت توضیحات، به ویرایش و یا تکمیل درخواست خود بپردازید. پس از ویرایش اطلاعات خواسته شده به سوال امنیتی پاسخ داده و بر روی کلید بروزرسانی کلیک کنید. (تصویر ۱۰)

| 0                       | راهنمای کاربری فرایند درخواست مجوز موسسات اعزام دانشجو به<br>خارج | تاریخ آخرین ویرایش: ۱٤۰۳/۰۸/۲٦ |
|-------------------------|-------------------------------------------------------------------|--------------------------------|
| سازماتامور<br>دانشجویات | سامانه جامع سازمان امور دانشجویان (سجاد)                          | نسخه سند: ۱                    |

| <b>ی راد خوش امدید</b> تعییر رمز عبور                                       | یرایش پروفایل | حروج               |               |       |     |  |             |                                     | دوشدیم. ۸۱م فرداد ۹۶ |
|-----------------------------------------------------------------------------|---------------|--------------------|---------------|-------|-----|--|-------------|-------------------------------------|----------------------|
| جمهوری اسلامی ایران<br>وزارتعلوم تحقیقاتوفناوری<br>وی سازمان امور دانشجویان | 🕈 کارتار      | نايل افيار         | سوالات متداول | فدمات | ٩   |  |             |                                     |                      |
|                                                                             |               |                    |               |       |     |  |             | یکن شما: خانه / میدور مجوز موسسات ا | اعزام دانشجو په فارچ |
|                                                                             |               |                    |               |       |     |  |             |                                     |                      |
|                                                                             | مرح           | حله 1              |               |       |     |  | مرحلہ 2     |                                     |                      |
|                                                                             |               | -0                 |               |       |     |  | <b>—</b>    |                                     |                      |
| لغو در فواست 📋                                                              | قواتين و      | و مقررات           |               |       |     |  | ثبت درخواست |                                     |                      |
| مخصات محل فعاليت موسسه                                                      |               |                    |               |       |     |  |             |                                     |                      |
| استان محل فعاليت                                                            | •             | * شهر محل فعالين   |               |       |     |  |             |                                     |                      |
| تهران                                                                       | × ×           | rec <sup>1</sup> 0 |               |       | * × |  |             |                                     |                      |
|                                                                             |               |                    |               |       |     |  |             |                                     |                      |
| ئبور های مورد درخواست مجوز                                                  |               |                    |               |       |     |  |             |                                     |                      |
| ام کشور                                                                     |               |                    |               |       |     |  |             |                                     |                      |
| روسيه                                                                       | * ×           |                    |               |       |     |  |             |                                     |                      |
| ( )                                                                         |               |                    |               |       |     |  |             |                                     |                      |
| اضافه (+)                                                                   |               |                    |               |       |     |  |             |                                     |                      |
| سوال اعنیتی پاسخ دهید                                                       |               |                    |               |       |     |  |             |                                     |                      |
| 7 x 3 = 21 Q                                                                |               |                    |               |       |     |  |             |                                     |                      |
| بروزرسانی                                                                   |               |                    |               |       |     |  |             |                                     |                      |
|                                                                             |               |                    |               |       |     |  |             |                                     |                      |
| ش : 1.309                                                                   |               |                    |               |       |     |  |             |                                     |                      |

### تصویر ۱۰–بروزرسانی

همچنین می توانید با انتخاب گزینه لغو درخواست نسبت به لغو فرآیند و پایان یافتن آن اقدام نمایید. لازم به ذکر است که لغو درخواست در زمانی که فرآیند با عنوان نیاز به بازبینی به کارتابل بازگشته امکان پذیر است. (تصویر ۱۱)

|                         | راهنمای کاربری فرایند درخواست مجوز موسسات اعزام دانشجو به<br>خارج | تاریخ آخرین ویرایش: ۱٤۰۳/۰۸/۲٦ |
|-------------------------|-------------------------------------------------------------------|--------------------------------|
| سازماتامور<br>دانشجویات | سامانه جامع سازمان امور دانشجویان (سجاد)                          | نسخه سند: ۱                    |

| اخبار | کارتابل | <b>↑</b> | اللاس<br>المشاركة<br>المشاركة من المنظوم المسلمات والاتين<br>المحيط الحيل سار من المسير والمشعومات |
|-------|---------|----------|----------------------------------------------------------------------------------------------------|
|       |         |          |                                                                                                    |
|       |         |          | مرحلہ 1                                                                                            |
|       |         |          |                                                                                                    |
|       |         |          | قوانين و مقررات                                                                                    |
|       |         |          | لغو درخواست 🖉                                                                                      |
|       |         |          | * به سوال اعنیتی پاسخ دهید                                                                         |
|       |         |          | 2 + 2 = 4 📀                                                                                        |
|       |         |          |                                                                                                    |
|       |         |          | بروزرسانی                                                                                          |
|       |         |          |                                                                                                    |

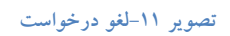

 ۳. در صورتی که کارشناس مربوطه پس از بررسی درخواست شما را تایید نکند، درخواست با وضعیت "خاتمه یافته است"، در کارتابل نمایش داده می شود. همچنین دلایل رد درخواست در قسمت توضیحات نمایش داده می شود. (تصویر ۱۲)

| دهایش معنوبات<br>سایش معنوبات<br>5                                                                                                    |               |                       |                | 13960                                             | چستجو:)<br>219106642 |
|----------------------------------------------------------------------------------------------------|---------------|-----------------------|----------------|---------------------------------------------------|----------------------|
| المراجعة المراجع المراجع مراجع المراجع المراجع المراجع المراجع المراجع المراجع المراجع المراجع مراجع المراجع المراجع المراجع المراجع مراجع المراجع المراجع المراجع المراجع المراجع المراجع مراجع المراجع مراجع م | دریافت<br>فرم | وضعيت                 | پیگیری 🖨       | نام<br>درخواست                                    | م رديف               |
| متقاضی گراهی درخواست شما مورد تایید نهی باشد،                                                                                                    |               | خاتمه<br>پافته<br>است | 13080219106642 | صدور مجوز<br>موسسات<br>اعزام<br>دانشجو به<br>خارج | 1                    |

تصوير ١٢- نمايش وضعيت "عدم تاييد درخواست" فرآيند

٤. در صورتی که کارشناس مربوطه با درخواست شما موافقت نماید، درخواست با وضعیت "در حال بررسی" در کارتابل نمایش داده می شود و توضیحات لازم نیز در قسمت توضیحات نمایش داده می شود که لازم است نسبت به تکمیل فرم درخواست و وارد کردن اطلاعات تکمیلی اقدام کنید. (تصویر ١٣)

| تاریخ آخرین ویرایش: ۱٤۰۳/۰۸/۲٦ | راهنمای کاربری فرایند درخواست مجوز موسسات اعزام دانشجو به<br>خارج |                         |
|--------------------------------|-------------------------------------------------------------------|-------------------------|
| نسخه سند: ۱                    | سامانه جامع سازمان امور دانشجویان (سجاد)                          | سا;ما0امور<br>دانشجویات |

| لیست در فواست های ثبت شده<br>معیم معنوبات<br>5                               |               |                 |                | 13960                                              | جستجو:<br>219106642 |
|------------------------------------------------------------------------------|---------------|-----------------|----------------|----------------------------------------------------|---------------------|
| ووضيعات                                                                      | دریافت<br>فرم | وضعيت           | شماره پیکیری   | نام<br>درخواست                                     | م رديف              |
| متقاضی گرامی درخواست شما مورد تایید می باشد لطفا فرم درخواست را تکمیل تمایید |               | در حال<br>بررسی | 13980219106642 | مىدور مجوز<br>موسسات<br>اعزام<br>دانشجو بە<br>خارچ | 1                   |

تصویر ۱۳- نمایش وضعیت "تایید درخواست" فرآیند

فرم صدور مجوز موسسات اعزام دانشجو به خارج به شما نمایش داده می شود. در این قسمت مقادیر فیلدهای مربوطه

را تکمیل کنید و توجه داشته باشید که موارد ستاره دار اجباری می باشند. (تصاویر ۱۶ و ۱۵)

| تاریخ آخرین ویرایش: ۱٤۰۳/۰۸/۲٦ | راهنمای کاربری فرایند درخواست مجوز موسسات اعزام دانشجو به<br>خارج |                         |
|--------------------------------|-------------------------------------------------------------------|-------------------------|
| نسخه سند: ۱                    | سامانه جامع سازمان امور دانشجویان (سجاد)                          | سازماتامور<br>دانشجویات |

|                                                                                                    | ويرايش پروفايل حروج                                                                                                    |                                                                                                    |                                                                                                    |                                            |
|----------------------------------------------------------------------------------------------------|----------------------------------------------------------------------------------------------------|----------------------------------------------------------------------------------------------------|----------------------------------------------------------------------------------------------------|--------------------------------------------|
| ب جمهوری اسلامی ای<br>در این وزارت علوم، تحقیقات وفذ<br>اول<br>سازمان امور دانشجو                                                                                                    | کارتابل                                                                                                    | اخبار سوالا                                                                                                    | خدمات 🕻                                                                                                    |                                            |
|                                                                                                    |                                                                                                    |                                                                                                    |                                                                                                    | مكان شما: خاده / مىدور مجوز موسسات اعزا    |
|                                                                                                    | رحله 1                                                                                                    |                                                                                                    |                                                                                                    | مرحلہ 2                                    |
|                                                                                                    |                                                                                                    |                                                                                                    |                                                                                                    | 0                                          |
|                                                                                                    | ن و مقرر ات                                                                                                    |                                                                                                    |                                                                                                    | فبت درخواست                                |
| مشخصات محل فعاليت موسسه                                                                                                    |                                                                                                    |                                                                                                    |                                                                                                    |                                            |
| <br>* استان محل فعالیت                                                                                                    | * شهر محل فعالیت                                                                                                    |                                                                                                    |                                                                                                    |                                            |
| فهران                                                                                                    | تهران                                                                                                    | ×                                                                                                    |                                                                                                    |                                            |
|                                                                                                    |                                                                                                    |                                                                                                    |                                                                                                    |                                            |
| کشور های مورد درخواست مجو                                                                                                    |                                                                                                    |                                                                                                    |                                                                                                    |                                            |
| * نام کشور                                                                                                    |                                                                                                    |                                                                                                    |                                                                                                    |                                            |
| (ميستر)                                                                                                    |                                                                                                    |                                                                                                    |                                                                                                    |                                            |
|                                                                                                    |                                                                                                    |                                                                                                    |                                                                                                    |                                            |
| مشخصات فردى                                                                                                    |                                                                                                    |                                                                                                    |                                                                                                    |                                            |
| * تعداد فرزندان                                                                                                    |                                                                                                    |                                                                                                    |                                                                                                    |                                            |
| 0                                                                                                    |                                                                                                    |                                                                                                    |                                                                                                    |                                            |
|                                                                                                    |                                                                                                    |                                                                                                    |                                                                                                    |                                            |
|                                                                                                    | (                                                                                                    |                                                                                                    |                                                                                                    |                                            |
| مشخصات محل سکونت (در سد                                                                                                    | حدشتها                                                                                                    |                                                                                                    |                                                                                                    |                                            |
| مشخصات محل سکونت (در سه                                                                                                    | ددشته)                                                                                                    |                                                                                                    |                                                                                                    |                                            |
| مشخصات محل سکونت (در سه<br>* کشور محل سکونت                                                                                                    | کدشته)<br>* کد پستی                                                                                                    |                                                                                                    | ن ثابت                                                                                                    |                                            |
| مشخصات محل سکونت (در سد<br>* کشور معل سکونت<br>آلمان                                                                                                    | کدشته)<br>* کد پستی<br>140000000                                                                                                    |                                                                                                    | ن ثابت<br>2222222222                                                                                                    |                                            |
| مشخصات محل سکونت (در سه<br>* کشور مدل سکونت<br>[النان<br>معلیا کشور]<br>محل سکونت را وارد تعایید                                                                                                    | کدشتم)<br>* کد پستی<br>الطفا کد پستی را وارد نمای                                                                                                    |                                                                                                    | ن ثابت<br>222222222<br>لفن ثابت را وارد تمای                                                                                      |                                            |
| مشخصات محل سکونت (در سه<br>* کشور محل سکونت<br>آسان<br>سال کشور<br>محل محل سکونت را وارد نمایید<br>* آدرس محل سکونت                                                                                                    | کدیستی<br>* کد پستی<br>الطانا کد پستی را وارد نمایے                                                                                                    | يد                                                                                                    | ن کابت<br>222222222<br>اهن ثابت را وارد تمای                                                                                      |                                            |
| مشخصات محل سکونت (در سه<br>* کشور محل سکونت<br>آلمان<br>المان کشور<br>محل سکونت را وارد نمایید<br>* آدرس محل سکونت<br>آلدرس محل سکونت                                                                                                    | کدیستی<br>* کدپستی<br>اطفا کدپستی را وارد نمای                                                                                                    | يد                                                                                                    | ع ثابت<br>222222222<br>هن ثابت را وارد تعلي                                                                                       |                                            |
| مشخصات محل سكونت (در سه<br>* كشور محل سكونت<br>الثان كشور محل سكونت را وارد تغليد<br>* آدرس محل سكونت .<br>[آدرس محل سكونت .<br>الخالف آدرس محل سكونت را وارد تغليد                                                                                                    | کد میتی<br>* کد پستی<br>الطنا کد پستی را وارد دمای                                                                                                    | يد                                                                                                    | ع نایت<br>222222222<br>نفن ثابت را وارد نمایی                                                                                     |                                            |
| مشخصات محل سکونت (در سط<br>* کشور محل سکونت<br>النان کشور<br>محل میکونت را وارد نظایید<br>* آدرس محل سکونت<br>الفان آدرس محل سکونت.<br>افانا آدرس محل سکونت.<br>افانا آدرس محل سکونت.                                                                                                    | کدیستی<br>* کد پستی<br>الطفا کد پستی را وارد نمای                                                                                                    | 3.                                                                                                    | ع قابت<br>22222222<br>اهن ثابت را وارد نمای                                                                                       |                                            |
| مشخصات محل سکونت (در سه<br>* کشور محل سکودت<br>اللهای<br>اللهای محل سکونت را وارد تعایید<br>* آدرس محل سکونت<br>اللها آدرس محل سکونت<br>الما آدرس محل سکونت<br>الما وارد تعایید                                                                                                    | کدیستی<br>* کدیستی<br>الطنا کدیستی را وارد نمای                                                                                                    | ۵.                                                                                                    | ح ثابت<br>222222222<br>الفن ثابت را وارد نمایر                                                                                    |                                            |
| مشخصات محل سکونت (در سد<br>* کشور مدل سکونت<br>آسان<br>* آدرس محل سکونت را وارد نمایید<br>* آدرس محل سکونت<br>آدرس محل سکونت.<br>انسانه آبر<br>انسانه آ                                                                                                    | کدیستی<br>* کدیستی<br>الفائکدیستی را وارد نمای                                                                                                    | ید                                                                                                    | ح کایت<br>222222222<br>لفن ثابت را وارد نمای                                                                                      |                                            |
| مشخصات محل سکونت (در سد<br>* کشور مدل سکونت<br>اکس<br>می مدیر<br>* آدرس محل سکونت را وارد تعایید<br>* آدرس محل سکونت<br>آدرس محل سکونت.<br>الاللا آدرس محل سکونت.<br>اقافه ای<br>مشخصات سوابق ایثارگری<br>مرج امزام کننده                                                                                                    | کدیستی<br>* کد پستی<br>لطنا کد پستی را وارد نمای<br>لطنا معلیتی                                                                                                    | ,<br>,                                                                                                    | ع قابت<br>22222222<br>هن کابت را وارد نمای                                                                                        |                                            |
| مشخصات محل سکونت (در سد<br>* کشور بیدل سکوت<br>اللهان<br>* آدرس محل سکونت را وارد تعایید<br>* آدرس محل سکونت<br>آدرس محل سکونت.<br>آدرس محل سکونت.<br>الفاد آدرس محل سکونت.<br>مشخصات سوابق ایگارگری<br>مربع اعزام کننده<br>( مربع اعزام کننده                                                                                                    | کدیستی<br>* کدیستی<br>الفا کدیستی را وارد نمای<br>الفا کدیستی را وارد نمای<br>مملقه عملیتی را وارد د                                                                                                    | يد<br>المراجعة المراجعة المراجعة المراجعة المراجعة المراجعة المراجعة المراجعة المراجعة المراجعة المراجعة المراجعة الم | ح ثابت<br>222222222<br>الفن ثابت را وارد های<br>الفن ثابت را وارد های<br>من زمان                                                  | ju 04                                      |
| مشخصات محل سکونت (در سد<br>* کفور مدل سکونت<br>آمان<br>* آدرس محل سکونت را وارد نمایید<br>* آدرس محل سکونت<br>آدرس محل سکونت<br>الفاله (ب<br>منه المار محل سکونت را وارد نمایید<br>الفاله (ب<br>الفاله (ب<br>مرجع اعزام کننده<br>مرجع اعزام کننده را وارد نمایید                                                                                                    | کدیستی<br>* کدیستی<br>لفتا کدیستی را وارد نتای<br>لفتا کدیستی را وارد نتای<br>منتقد معلیاتی<br>مطلق معلیاتی را وارد د                                                                                            | يد<br>المراجعة                                                                                                    | ن تابت<br>222222222<br>اهن تابت را وارد دعای<br>اهن تابت را وارد دعای<br>های تابت<br>سیان تابی می                                 |                                            |
| مشخصات محل سکونت (در سد<br>* کشور جول سکوت<br>آلاس<br>تاله کشور<br>* آدرس محل سکونت را وارد تعلید<br>* آدرس محل سکونت<br>آدرس محل سکونت<br>الفا آدرس محل سکونت<br>افتافه آ<br>مشخصات سوابق ایگارگری<br>مرجع اعزام کننده<br>مرجع اعزام کننده                                                                                                    | کد پستی<br>* کد پستی<br>لطنا کد پستی را وارد تعای<br>منطقه عملیاتی<br>منطقه عملیاتی را وارد د                                                                                                    | ید                                                                                                    | ح تابت<br>222222222<br>اهن تابت را وارد دعای<br>اهن تابت را وارد دعای<br>هایات:                                                   | هه روز                                     |
| مشخصات محل سکونت (در سد<br>* کشور سدل سکوت<br>آلمان<br>* آدرس محل سکوت را وارد تعلید<br>* آدرس محل سکوت<br>لطفا آدرس محل سکوت<br>الفاله (ب)<br>مشخصات سوارق ایثارگری<br>مرجع اعزام کننده<br>مرجع اعزام کننده<br>الفاله (ب)                                                                                                    | کدیستی<br>* کدیستی<br>(م0000000)<br>لفتا کدیستی را وارد نتای<br>فقته عملیتی<br>مطقه عملیتی را وارد ه                                                                                                    | ید<br>اید                                                                                                    | ع تابت<br>222222222<br>لفن تابت ر ا وارد دعای<br>من تابت ر ا وارد دعای<br>علیات:                                                  |                                            |
| مشخصات محل سکونت (در سد<br>* کفور جل سکوت<br>آلاس<br>* آلارس عدل سکونت را وارد تغایید<br>* آلارس عدل سکونت<br>آلارس عدل سکونت<br>آلارس عدل سکونت<br>مشخصات سوابق ایگارگری<br>مرجع اعزام کننده<br>مرجع اعزام کننده<br>آلفافه آ                                                                                                    | کد متدی)<br>* کد پستی<br>الفنا کد پستی را وارد ندای<br>الفنا کد پستی را وارد ندای<br>مطلقه عملیتی<br>عملقه عملیتی را وارد د<br>گری                                                                               | ید<br>اید                                                                                                    | ع تابت<br>22222222<br>اهن تابت را وارد نمایی<br>هن تابت را وارد نمایی<br>هنی تابت را وارد نمایی                                   |                                            |
| مشخصات محل سکونت (در سد<br>* کفور حل سکوت<br>آلاس<br>* اندور علی حوت<br>* اندور علی حوت<br>* آدرس محل سکونت<br>* آدرس محل سکونت<br>اندا آدرس محل سکونت<br>اندا آدرس محل سکونت<br>اندا آدرس محل سکونت<br>اندام آورد تعلید<br>مشخصات سوابق ایگارگری<br>مربع اعزام کننده<br>مربع اعزام کننده<br>اتفاده آ<br>وهمیت شعد و ایتارگری                                              | کدیستی<br>* کدیستی<br>الفا کدیستی را وارد نمای<br>الفا کدیستی را وارد نمای<br>مملقه عملیتی را وارد د<br>عملقه عملیتی را وارد د<br>عملقه عملیتی را وارد د<br>عملقه عملیتی ما وارد د<br>عملقه عملیتی ما وارد د     | ید<br>الید                                                                                                    | ع تابت<br>222222222<br>الله تابت را وارد های<br>الله تابت را وارد های<br>ملیات:<br>ملیات:                                         | ست                                         |
| مشخصات محل سکونت (در سد<br>* کشور مدل سکوت<br>اللهان<br>* الترس عدل سکوت را وارد تعایید<br>* الترس عدل سکوت<br>* الترس عدل سکوت<br>دلط الترس مدل سکوت<br>دلط الترس مدل سکوت<br>الفاد ()<br>مشخصات سوابق ایثارگری<br>مشخصات سوابق ایثارگری<br>مشخصات بستگان دارای سوابق<br>ونمیت شاهد و ایثارگری                                                                            | کد متدی)<br>* کد پستی<br>الفا کد پستی را وارد نقای<br>منظقه عملیاتی<br>منظقه عملیاتی را وارد ن<br>منظقه عملیاتی را وارد ن<br>منطقه عملیاتی را وارد ن<br>مرکزی<br>مرک                                             | يد<br>ماييد                                                                                                    | ع تابت<br>222222222<br>الله تابت را وارد دعای<br>الله تابت را وارد دعای<br>علیات:<br>علیات:<br>وادگی                              | ja as<br>                                  |
| مشخصات محل سکونت (در سد<br>* کفور بیدل سکوت<br>الله:<br>* اندرس بیدل سکوت<br>* اندرس بیدل سکوت<br>* اندرس بیدل سکوت<br>آدرس بیدل سکوت<br>الفاد آدرس بیدل سکوت<br>افغاده آی<br>مربع اعزام کننده<br>مربع اعزام کننده<br>مربع اعزام کننده<br>مشخصات بستگان دارای سوایق<br>وضعت شاهد و ایتارگری<br>الفاهه آی                                                                   | کد بستی<br>* کد بستی<br>الفا کد بستی را وارد نفای<br>منطقه عملیتی را وارد نفا<br>مطلقه عملیتی را وارد ن<br>عملیته عملیتی را وارد د<br>مطلقه عملیتی را وارد د<br>مطلقه عملیتی را وارد د<br>مطلقه عملیتی را وارد د | يد<br>الماييد                                                                                                    | ع تابت<br>222222222<br>این تابت را وارد دیای<br>این تابت را وارد دیای<br>ملیات:<br>این تابت را وارد دیار<br>دادوادگی را وارد دیار | لی اور اور اور اور اور اور اور اور اور اور |
| مشخصات محل سکونت (در سد<br>* کفور بیدل سکوت<br>آلاس<br>* آلارس بیدل سکوت<br>* آلارس بیدل سکوت<br>* آلارس بیدل سکوت<br>لفان آلارس بیدل سکوت<br>انسانه آ<br>مربع اعزام کننده<br>مربع اعزام کننده<br>مربع اعزام کننده<br>مربع اعزام کننده<br>مشخصات بیدآگان دارای سوایق<br>وضعت شاهه (ب)<br>انسانه (ب)<br>ونا السانه (ب)                                                      | کدیستی<br>* کدیستی<br>الفا کدیستی را وارد نفای<br>الفا کدیستی را وارد نفای<br>مطلقه عملیتی را وارد نفا<br>مطلقه عملیتی را وارد ن<br>مطلقه عملیتی را وارد ن<br>مام<br>عملیت مطلبتی را وارد نفاید                  | يد<br>مايد                                                                                                    | ع تابت<br>222222222<br>الفن تابت را وارد دعای<br>ملیات:<br>ملیات:<br>نوادگی                                                       |                                            |
| مشخصات محل سکونت (در سد<br>* کفور هل سکوت<br>المان<br>المان<br>* آدرس سحل سکونت<br>* آدرس سحل سکونت<br>المانه آورس محل سکونت<br>المانه آو<br>المانه آو<br>مرجع اعزام کننده<br>مرجع اعزام کننده را وارد تعایید<br>مرجع اعزام کننده<br>مرجع اعزام کننده<br>مشخصات سوابق ایثارگری<br>مشخصات بستگان دارای سوابق<br>وضعیت شاهد (با                                              | کد منته)<br>* کد پستی<br>افغا کد پستی را وارد نغای<br>سنقد معلیاتی<br>منقد معلیاتی<br>مطلق معلیاتی<br>مام<br>مرا وارد نغایید<br>نام<br>مار را وارد نغایید                                                        | ید<br>مایید                                                                                                    | ع تابت<br>222222222<br>الان تعین ا وارد دی<br>این تابت ر ا وارد دی<br>ملیات:<br>ملیات:<br>دنوادگی<br>دانوادگی را وارد دی          | مە رىز<br>سىت<br>سىت                       |
| مشخصات محل سکونت (در سد<br>* کفور حل سکوت<br>آلاس<br>* آلارس حل سکوت<br>* آلارس حل سکوت<br>الفا آلارس حل سکوت<br>الفا آلارس حل سکوت<br>الفا آلارس حل سکوت<br>مشخصات سوابق ایڈارگری<br>مرجع اعزام کنندہ<br>مرجع اعزام کنندہ<br>مشخصات بستگان دارای سوابؤ<br>وهمت ماهد و ایثارگری<br>مشخصات بستگان دارای سوابؤ<br>مشخصات بستگان دارای سوابؤ<br>منابقہ فعالیت مای آموزشی و پن | کدسته)<br>* کدیستی<br>الفا کدیستی را وارد نفای<br>الفا کدیستی را وارد نفای<br>مطقه عقیاتی را وارد نفای<br>عملته عقیاتی را وارد نفای<br>غام را وارد نمایید<br>نام<br>ام سازمان                                    | ید<br>الید                                                                                                    | ع تابت<br>22222222<br>این تابت را وارد دیار<br>مین تابت را وارد دیار<br>درت زمان<br>دانوادگی<br>را وارد دیار                      | مە روز                                     |

صفحه ۹ از

| تاریخ آخرین ویرایش: ۱٤۰۳/۰۸/۲٦ | راهنمای کاربری فرایند درخواست مجوز موسسات اعزام دانشجو به<br>خارج |                         |
|--------------------------------|-------------------------------------------------------------------|-------------------------|
| نسخه سند: ۱                    | سامانه جامع سازمان امور دانشجویان (سجاد)                          | سا:مات)مور<br>دانشجویات |

تصویر 18-نمایش فرم و تکمیل اطلاعات توسط متقاضی

| $\bigcirc$              | راهنمای کاربری فرایند درخواست مجوز موسسات اعزام دانشجو به<br>خارج | تاریخ آخرین ویرایش: ۱٤۰۳/۰۸/۲٦ |
|-------------------------|-------------------------------------------------------------------|--------------------------------|
| سازماتامور<br>دانشجویات | سامانه جامع سازمان امور دانشجویان (سجاد)                          | نسخه سند: ۱                    |

|                               |                                            |                                                                                                    |                                                                                                    |                                                                                 |                                                                             |                                                                                                    |                                                                                        | جي                                                                                               | ھەي جار                                                                                                    | ربن                                                                                                    | سايى ب                                                                                                    | ניט יי                                                                                                    |
|-------------------------------|--------------------------------------------|----------------------------------------------------------------------------------------------------|----------------------------------------------------------------------------------------------------|---------------------------------------------------------------------------------|-----------------------------------------------------------------------------|----------------------------------------------------------------------------------------------------|----------------------------------------------------------------------------------------|--------------------------------------------------------------------------------------------------|----------------------------------------------------------------------------------------------------|----------------------------------------------------------------------------------------------------|----------------------------------------------------------------------------------------------------|----------------------------------------------------------------------------------------------------|
| ر مدرک                        | اريخ صدو                                   | la -                                                                                                    |                                                                                                    |                                                                                 |                                                                             | , آشنایی                                                                                                    | ميزار                                                                                  |                                                                                                  |                                                                                                    |                                                                                                    |                                                                                                    | , زبان                                                                                                    |
| 1396                          | /08/30                                     | )(* *                                                                                                    |                                                                                                    |                                                                                 |                                                                             | G                                                                                                    | Ite )(                                                                                 |                                                                                                  |                                                                                                    |                                                                                                    |                                                                                                    | انگلیسی                                                                                                    |
|                               |                                            |                                                                                                    |                                                                                                    |                                                                                 |                                                                             |                                                                                                    |                                                                                        |                                                                                                  |                                                                                                    | زبان                                                                                                    | نبر دوره<br>-                                                                                                    | ىدرك معت                                                                                                    |
|                               |                                            |                                                                                                    |                                                                                                    |                                                                                 |                                                                             |                                                                                                    |                                                                                        |                                                                                                  | ernited<br>T<br>second                                                                                                    | DE]                                                                                                    | 7L                                                                                                    | 41                                                                                                    |
|                               |                                            |                                                                                                    |                                                                                                    |                                                                                 |                                                                             |                                                                                                    |                                                                                        |                                                                                                  |                                                                                                    |                                                                                                    | G                                                                                                    | Э. н. се                                                                                                    |
|                               |                                            |                                                                                                    |                                                                                                    |                                                                                 |                                                                             |                                                                                                    |                                                                                        |                                                                                                  |                                                                                                    |                                                                                                    | G                                                                                                    | اضافہ 7                                                                                                    |
| ريد                           | يد يا دا                                   | , داشته ای                                                                                                    | ، همکار و                                                                                                    | سہ ای                                                                           | موس                                                                         | وياب                                                                                                    | ه دارند                                                                                | موسسہ                                                                                            | ئان شما                                                                                                    | ابست                                                                                                    | ی کہ و                                                                                                    | ِ صورت                                                                                                    |
| ی/ نسبت                       | وع همکار;                                  | 9<br>                                                                                                    |                                                                                                    |                                                                                 | فاليت                                                                       | حوزه ف                                                                                                    | كشور                                                                                   |                                                                                                  |                                                                                                    |                                                                                                    |                                                                                                    | ر موسسه                                                                                                    |
| ئارى/ تس                      | دوع هم؟                                    |                                                                                                    |                                                                                                    |                                                                                 |                                                                             |                                                                                                    |                                                                                        |                                                                                                  | ·                                                                                                    | د تمايي                                                                                                    | سه ر ۱ وا                                                                                                    | نام موسب                                                                                                    |
| همکاری                        | ىدت زمان                                   | م                                                                                                    |                                                                                                    |                                                                                 | ىكارى                                                                       | زمان هد                                                                                                    | مدت                                                                                    |                                                                                                  |                                                                                                    |                                                                                                    | همکاری                                                                                                    | ت زمان ہ                                                                                                    |
|                               | Lei                                        |                                                                                                    |                                                                                                    |                                                                                 |                                                                             |                                                                                                    | ala                                                                                    |                                                                                                  |                                                                                                    |                                                                                                    |                                                                                                    | سال                                                                                                    |
|                               |                                            |                                                                                                    |                                                                                                    |                                                                                 |                                                                             |                                                                                                    |                                                                                        |                                                                                                  |                                                                                                    |                                                                                                    | G                                                                                                    | اخ.افه (                                                                                                    |
|                               |                                            |                                                                                                    |                                                                                                    |                                                                                 |                                                                             |                                                                                                    |                                                                                        |                                                                                                  |                                                                                                    |                                                                                                    | 0                                                                                                    |                                                                                                    |
|                               |                                            |                                                                                                    |                                                                                                    | ا داريد                                                                         | برايط                                                                       | ينده ب                                                                                                    | ىت، ئە                                                                                 | درخواس                                                                                           | ی مورد                                                                                                    | ور ه                                                                                                    | وزه کث                                                                                                    | ر در حو                                                                                                    |
|                               | pl                                         | 6                                                                                                    |                                                                                                    |                                                                                 |                                                                             | انشگاه                                                                                                    | טסן ב                                                                                  |                                                                                                  |                                                                                                    |                                                                                                    |                                                                                                    | بور                                                                                                    |
|                               | حسين                                       |                                                                                                    |                                                                                                    |                                                                                 | يو                                                                          | لتی مسا                                                                                                    | دو                                                                                     | * ×                                                                                              |                                                                                                    |                                                                                                    |                                                                                                    | روسيه                                                                                                    |
|                               | د مت الا                                   |                                                                                                    |                                                                                                    |                                                                                 |                                                                             |                                                                                                    |                                                                                        |                                                                                                  |                                                                                                    |                                                                                                    |                                                                                                    |                                                                                                    |
| افیت<br>ادم                   | القنوب ، د<br>القنوب ، د                   | ,<br>                                                                                                    |                                                                                                    |                                                                                 |                                                                             |                                                                                                    |                                                                                        | - ×                                                                                              |                                                                                                    |                                                                                                    |                                                                                                    | یک<br>ابران                                                                                                    |
| 1.04                          |                                            |                                                                                                    |                                                                                                    |                                                                                 |                                                                             | ندو                                                                                                    | 21                                                                                     |                                                                                                  |                                                                                                    |                                                                                                    |                                                                                                    | 0.95                                                                                                    |
|                               |                                            |                                                                                                    |                                                                                                    |                                                                                 |                                                                             |                                                                                                    |                                                                                        |                                                                                                  |                                                                                                    | يلى                                                                                                    | درک تحم                                                                                                    | ل افذ مد                                                                                                    |
|                               |                                            |                                                                                                    |                                                                                                    |                                                                                 |                                                                             |                                                                                                    |                                                                                        |                                                                                                  |                                                                                                    |                                                                                                    |                                                                                                    | اكراين                                                                                                    |
|                               |                                            |                                                                                                    |                                                                                                    |                                                                                 |                                                                             |                                                                                                    |                                                                                        |                                                                                                  |                                                                                                    |                                                                                                    |                                                                                                    |                                                                                                    |
|                               |                                            |                                                                                                    |                                                                                                    |                                                                                 |                                                                             |                                                                                                    |                                                                                        |                                                                                                  |                                                                                                    | e                                                                                                    | ك تحميلا                                                                                                    | رین مدر ک                                                                                                    |
|                               |                                            |                                                                                                    |                                                                                                    |                                                                                 |                                                                             |                                                                                                    |                                                                                        |                                                                                                  | Ryma Riv                                                                                                    | ے ا<br>معرف میں<br>المحمد المحمد المحمد المحمد المحمد المحمد المحمد المحمد المحمد المحمد المحمد المحمد المحمد المحمد المحمد المحمد                                                                                                     | ک تحمیرا<br>محمد<br>حد                                                                                                    | رین مدرک                                                                                                    |
|                               |                                            |                                                                                                    |                                                                                                    |                                                                                 |                                                                             |                                                                                                    |                                                                                        |                                                                                                  |                                                                                                    | Statement<br>Statement<br>Statem | د تتمیا                                                                                                    | رين مدرك                                                                                                    |
|                               | يد                                         | ه کاری دار.                                                                                                    | وع ر ابط                                                                                                    | یا هر ن                                                                         | نامہ :                                                                      | تفاهم                                                                                                    | است،                                                                                   | .د درخو                                                                                          | ی مورد میروند میروند می                                                   | ى<br>مەسىر<br>ف فاير                                                                                                    | د تعمیل<br>مع                                                                                                    | رین مدرک<br>اشافه (<br>ر با دان                                                                                                    |
| اه مورد .                     | ید                                         | ه کاری دار                                                                                                    | وع رابط                                                                                                    | یا هر ن                                                                         | نامه                                                                        | تفاهم                                                                                                    | است،                                                                                   | د درخو                                                                                           | یکی ایکی ایکی ایکی ایکی ایکی ایکی ایکی                                                                                                    | ی<br>میروند<br>کشور                                                                                                    | د تحمیل<br>محمد<br>تشگاه :                                                                                                    | رین مدرک<br>اضافہ (<br>ر با داد                                                                                                    |
| اه مورد                       | ید<br>یم دانشک<br>نام دانشک                | ه کاری دار:<br>ه                                                                                                    | وع رابط                                                                                                    | یا هر ن                                                                         | نامه :                                                                      | تقاهم                                                                                                    | است،<br>مهر                                                                            | د درخو                                                                                           | های مور                                                                                                    | ی<br>معنوب<br>فی<br>کشور                                                                                                    | ک تحمیل                                                                                                    | رین مدرک<br>اضافه (<br>ر یا داد                                                                                                    |
| اه مورد<br>مَكَاه مور         | ید<br>۲۹ دانشک<br>نام دانشک                | ه کاری دار ا                                                                                                    | وع رابط                                                                                                    | یا هر ن                                                                         | نامه :<br>د نمایی                                                           | <mark>تقاهم</mark>                                                                                                    | راست،<br>مهر<br>ش                                                                      | د درخو<br>۰                                                                                      | میں مورد<br>همای مورد                                                                                                    | ی<br>میں<br>ف فایر                                                                                                    | ک تحمیا<br>مد<br>شگاه :                                                                                                    | رین مدرک<br>اضافه (<br>ر یا داد<br>نور                                                                                                    |
| اه مورد .                     | ید<br>امم دانشگ                            | ه کاری دارد<br>عالی ا                                                                                                    | وع رابط                                                                                                    | یا هر ن                                                                         | <b>نامہ :</b><br>د نمایی                                                    | <del>د دا وار</del>                                                                                                    | است،<br>ههر<br>ش                                                                       | د درخود                                                                                          | های مور                                                                                                    | ی<br>میروند<br>ف فایر                                                                                                    | د تحمیل<br>۱۹۹۹ - ۲۰۰۹<br>۱۹۹۹ - ۲۰۰۹<br>۲۹۹۹ - ۲۰۰۹<br>۲۹۹۹<br>۲۹۹۹ - ۲۰۰۹<br>۲۹۹۹ - ۲۰۰۹<br>۲۹۹۹ - ۲۹۹۹ - ۲۰۰۹<br>۲۹۹۹ - ۲۰۰۹<br>۲۹۹۹ - ۲۹۹۹ - ۲۹۹۹<br>۲۹۹۹ - ۲۹۹۹<br>۲۹۹۹ - ۲۹۹۹<br>۲۹۹۹ - ۲۹۹۹<br>۲۹۹۹ - ۲۹۹۹<br>۲۹۹۹ - ۲۹۹۹<br>۲۹۹۹                                                                                                    | رین مدرک<br>اشافه (<br>بور<br>اشافه (                                                                                                    |
| <b>اه مورد</b> .<br>مگاه مور  | ید<br>یم دانشک<br>نام دانش                 | ه کاری داری<br>ه                                                                                                    | وع رابط                                                                                                    | یا هر ن                                                                         | نامه :                                                                      | تقاهم                                                                                                    | است،<br>ههر<br>ه                                                                       | د درخو<br>×                                                                                      | های مور                                                                                                    | ی<br>میں<br>مور                                                                                                    | ۲. تحمیل<br>۱۹۹۹ - ۲۰۰۹<br>۱۹۹۹ - ۲۰۰۹<br>۱۹۹۹ - ۲۹۹۹<br>۱۹۹۹ - ۲۹۹۹<br>۱۹۹۹<br>۱۹۹۹<br>۱۹۹۹<br>۱۹۹۹<br>۱۹۹۹<br>۱۹۹۹<br>۱۹۹۹ | رین مدرک<br>اشافه (<br>بور<br>اشافه (<br>۱۱۵۵۰                                                                                                    |
| <b>اه مورد</b><br>مگاه مور    | ید<br>مم دانشگ                             | ه کاری دارز ا                                                                                                    | وع رابط                                                                                                    | یا هر ن                                                                         | ت <b>امه</b> :<br>د تعابير                                                  | تقاهم                                                                                                    | است،<br>مهر<br>(                                                                       | د درخو<br>۰                                                                                      | های مور                                                                                                    | ی<br>میں میں میں<br>میں میں میں<br>میں میں میں میں میں میں میں میں میں میں                                                                                                    | ک تحمیل<br>محمد<br>شکاه :                                                                                                    | رین مدرک<br>اشافه (<br>اشافه (<br>اشافه (<br>اشافه (<br>ا                                                                                                    |
| <b>اه مورد :</b><br>مَگاه مور | ید<br>ام دانشک<br>امم دانش                 | ه کاری داری                                                                                                    | وع رابط                                                                                                    | یا هر ن                                                                         | د نمایم<br>د نمایم                                                          | تقاهم                                                                                                    | است،<br>مهر<br>(                                                                       | .د درخو<br>•                                                                                     | های مور<br>+ + + (                                                                                                    | ی<br>شور<br>بخ دهر<br>1                                                                                                    | ک تحمیل<br>می ایسی<br>سیمی پان<br>= 10                                                                                                    | رین مدرک<br>اضافه (<br>ر یا داد<br>اضافه (<br>،<br>سوال اه<br>)<br>)                                                                                                    |
|                               | ر مدرک<br>۱396<br>ی/ نسبہ<br>میکارو<br>است | ریخ مدور عدرک<br>۱396/08/30<br>یع هدکاری/ نسید<br>نوع همکاری/ نسید<br>روز<br>روز<br>ممکاری/ م<br>ممکاری/ نسید<br>ممکاری/ نسید<br>ممکاری/ نسید<br>ممکاری/ نسید<br>ممکاری/ نسید<br>ممکاری/ نسید<br>اور ممکاری/ نسید<br>اور ممکاری اور ممکاری اور ممکاری اور معکاری اور معکا | تاریخ مدور مدرک<br>العور مدرک<br>العور مدرک<br>العور مدرک<br>العور<br>العور<br>المور<br>المور<br>الممممم<br>المور<br>المور<br>المور<br>الممممم<br>المممممممم<br>الممممممممممممممم | تاريخ مدور مدرک<br>اله اله مدور مدرک<br>اله اله اله اله اله اله اله اله اله اله | تاريخ مدور مدرک<br>اعلی خود مدرک<br>اعلی اعلی اعلی اعلی اعلی اعلی اعلی اعلی | ب تاریخ مدور مدرک<br>اعوی مدور مدرک<br>اعوی است که از در انتشاریا<br>ا موسسه ای همکاری داشته اید یا دارید<br>مایت دی ممکاری انتس<br>مربز ممکاری انتس<br>مربز ممکاری انتس<br>مربز ممکاری انتس<br>مربز ممکاری انتس<br>مربز ممکاری انتس<br>مربز ممکاری انتساع<br>مربز ممکاری انتساع<br>مربز مربز ممکاری انتساع<br>مربز ممکاری انتساع<br>مربز مربز ممکاری انتساع<br>مربز مربز ممکاری انتساع<br>مربز مربز ممکاری انتساع<br>مربز مربز مربز مربز مربز ممکاری انتساع<br>مربز مربز مربز مربز ممکاری انتساع<br>مربز مربز مربز مربز مربز مربز مربز مربز | ب آشای تاریخ مدور مرگ<br>ه گ× ۲ (۵۵۵۵۵۵۵ ا<br>ا است است است است است است است است است اس | مزان آشای تاریخ مدور مدرگ<br>مال آشای تاریخ مدور مدرگ<br>مال الا الا الا الا الا الا الا الا الا | جی<br>مزان آشتی تاریخ مدور مدرک<br>مال اشتی تاریخ مدور مدرک<br>مال ایک ایک (2000000<br>مال ایک ایک (2000000<br>مال ایک ایک (2000000<br>محکاری داشته اید یا دارید<br>کفور حوزه قطبت دو ممکاری انشیا<br>کفور حوزه قطبت دو ممکاری انشیا<br>محکاری داشته اید یا دارید<br>محکاری داشته اید یا دارید<br>محکاری داشته اید یا دارید<br>محکاری دو محکاری دستان<br>محکاری محکاری<br>محکاری دو محکاری داشته اید یا دارید<br>محکاری دو محکاری دی محکاری داشته اید یا دارید<br>محکاری دو محکاری دو محکاری<br>محکاری دو محکاری دو محکاری<br>محکاری دو محکاری دو محکاری<br>محکاری دو محکاری<br>محکاری دو محکاری<br>محکاری دو محکاری دو محکاری<br>محکاری دو محکاری دو محکاری<br>محکاری دو محکاری دو محکاری<br>محکاری دو محکاری دو محکاری دو محکاری<br>محکاری دو محکاری دو محکاری دو محکاری دو محکاری<br>محکاری دو محکاری دو محکاری | های قارجی<br>مزان آغذای تریخ مدور مدرک<br>مثان گذای * * 0680302<br>المانی * * 0680302<br>المانی * * 0680302<br>مثان * * 0680302<br>المانی * * 0680302<br>المانی * * 0680302<br>مدت زمان ممکری دستر می ممکری نسبر<br>مدت زمان ممکری مدت زمان ممکری<br>مدت زمان ممکری مدت زمان ممکری<br>مدت زمان ممکری مدت زمان ممکری<br>مدت زمان ممکری مدت زمان ممکری<br>مدی مدت زمان ممکری<br>مدت زمان ممکری مدت زمان ممکری<br>مدی مدت زمان ممکری<br>مدی مدت زمان ممکری<br>مدی مدت زمان ممکری<br>مدی مدت زمان ممکری<br>مدی مدت زمان ممکری<br>مدی مدت زمان ممکری<br>مدی مدت زمان ممکری<br>مدی مدت زمان ممکری<br>مدی مدت زمان ممکری<br>مدی مدت زمان ممکری<br>مدی مدی زمان ممکری<br>مدی مدی زمان ممکری<br>مدی مدی زمان محکری<br>مدی مدی زمان محکری<br>مدی مدی زمان محکری                                                                                                    | ا ربان های حارجی<br>سزان آشنای تاریخ مدور مدرک<br>ایا<br>ایا<br>ایا<br>ایا<br>ایا<br>ایا<br>ایا<br>ای                                                                                                    | مرد دوه زبان<br>مرزان آلفشی تاریخ مدور مدرک<br>مرد دوه زبان<br>مدور نبان<br>مدور دوه زبان<br>مدور در نباز<br>مدور در نباز<br>مدور در نباز<br>مدور در نباز معایدی<br>مدور زبان معایی در<br>مدور در نباز معایدی<br>مدور در نباز معایدی<br>مدور در نباز مدور در نباز معایدی<br>مدور در نباز مدور در نباز مدور در مدور در مدور در نباز مدور در مدور در مد نباز مد |

|                         | راهنمای کاربری فرایند درخواست مجوز موسسات اعزام دانشجو به<br>خارج | تاریخ آخرین ویرایش: ۱٤۰۳/۰۸/۲٦ |
|-------------------------|-------------------------------------------------------------------|--------------------------------|
| سازماتامور<br>دانشجویات | سامانه جامع سازمان امور دانشجویان (سجاد)                          | نسخه سند: ۱                    |

تصویر 10–ادامه نمایش فرم و تکمیل اطلاعات توسط متقاضی

به سوال امنیتی پاسخ دهید
 9 + 1 = 10 
 9 + 1 بروزرسانی

سپس به سوال امنیتی پاسخ داده و بر روی دکمه بروزرسانی کلیک کنید. (تصویر ۱۲)

تصویر 11-سوال امنیتی و بروزرسانی

در صورت خالی بودن فیلد های اجباری با پیغامی در بالای صفحه مواجه می شوید که در این حالت سیستم از ثبت درخواست جلوگیری به عمل می آورد. (تصویر ۱۷)

| دوشمیه، ۲۷۱۳ خرداد ۱۳۹۶                                |   |       |               |       | فايل خروج | ویر ایش پرو  | <b>امین گیانی راد خوش آمدید</b> تغییر رمز عبور                                                                                           |
|--------------------------------------------------------|---|-------|---------------|-------|-----------|--------------|----------------------------------------------------------------------------------------------------|
|                                                        | ٩ | خدمات | سوالات متداول | اخبار | كارتابل   | A            | بیان این جمه وری اسلامی ایران<br>بیان این<br>وزارت علوم، تحقیقات وفناوری<br>ورکی سازمان امور دانشجویان                                   |
| مکان شما: خانه / مىدۇر مېوژ موسست اعزام دانشېو په خارچ |   |       |               |       |           |              |                                                                                                    |
|                                                        |   |       |               |       |           |              |                                                                                                    |
|                                                        |   |       |               |       |           |              | لطفا کشور محل سکونت را وارد نمایید<br>لطفا کد پستی را وارد نمایید<br>لطفا تلفن ثابت را وارد نمایید<br>لطفا آدرس محل سکونت را وارد نمایید |
| مرحلہ 2<br>                                            |   |       |               |       |           | مرحلہ 1      |                                                                                                    |
| فبت درخواست                                            |   |       |               |       |           | نین و مقررات | قوا                                                                                                    |

تصویر ۱۷-نمایش اخطار در صورت وارد نکردن فیلد های اجباری

سیستم موارد اجباری و اعتبار سنجی مربوطه را کنترل می کند و در صورت مقداردهی اشتباه فیلد های اجباری با پیغامی در بالای صفحه مواجه می شوید که در این حالت سیستم از ثبت درخواست جلوگیری به عمل می آورد. (تصویر ۱۸)

| تاریخ آخرین ویرایش: ۱٤۰۳/۰۸/۲٦ | راهنمای کاربری فرایند درخواست مجوز موسسات اعزام دانشجو به<br>خارج |                         |
|--------------------------------|-------------------------------------------------------------------|-------------------------|
| نسخه سند: ۱                    | سامانه جامع سازمان امور دانشجویان (سجاد)                          | سازماتامور<br>دانشجویات |

| دوهنيم ٢٢١٩ خرداد ١٣٩٤                                 |   |       |               |       | ایل خروج | <b>امین کیانی راد خوش آمدید</b> تغییر رمز عبور ویرایش پروف                                                                                  |
|--------------------------------------------------------|---|-------|---------------|-------|----------|----------------------------------------------------------------------------------------------------|
|                                                        | Q | خدمات | سوالات متداول | اخبار | کارتابل  | بالنال جمه وری اسلامی ایران<br>بالا الله وزارت علوم، تحقیقات وفناوری<br>مورکی سازمان امور دانشجویان                                         |
| مكن شما: خاده / مىدور ھچوز موسسفت اعزام دامشچو به خارچ |   |       |               |       |          |                                                                                                    |
|                                                        |   |       |               |       |          |                                                                                                    |
|                                                        |   |       |               |       |          | لطفا تلفن ثابت را به مبورت عددی وارد نمایید<br>لطفا گدپستی را به مبورت عددی وارد نمایید<br>لطفا تعداد فرزندان را به مبورت عددی وارد نمایید. |
| مرحلہ 2                                                |   |       |               |       |          | مرحلہ 1                                                                                                    |
| ثبت درخواست                                            |   |       |               |       |          | قواتین و مقررات                                                                                                    |

### تصویر ۱۸-نمایش اخطار در صورت مقداردهی اشتباه فیلد های اجباری

# در صورت موفقیت آمیز بودن ثبت، سیستم کد پیگیری را در اختیار شما قرار می دهد. (تصویر ۱۹)

| قای سامان سابونیا فر آیند صدور مجوز موسسات اعزام دانشجو به خارج در تاریخ 1396/12/14 و در ساعت 13:25 با شماره 26187 و کد پیگیری 96126951 در سامانه سجاد با | متقاضى محترم آ |
|----------------------------------------------------------------------------------------------------|----------------|
| ی <u>د</u>                                                                                                    | موفقیت ثبت گر  |

### تصویر ۱۹-دریافت کد پیگیری

با دریافت پیغام جهت مراجعه به پورتال، برای مشاهده وضعیت خود اقدام نمایید.

بعد از تکمیل اطلاعات و ارسال آن به کارشناس مربوطه، در صورت تایید درخواست و انجام استعلام عمومی از وزارت اطلاعات و دارا بودن صلاحیت عمومی، درخواست با وضعیت "در حال بررسی" در کارتابل نمایش داده می شود و زمان مصاحبه را در کارتابل خود مشاهده می کنید که لازم است در زمان مقرر شده به سازمان مراجعه کنید. (تصویر ۲۰)

| تاریخ آخرین ویرایش: ۱٤۰۳/۰۸/۲٦ | راهنمای کاربری فرایند درخواست مجوز موسسات اعزام دانشجو به<br>خارج |                         |
|--------------------------------|-------------------------------------------------------------------|-------------------------|
| نسخه سند: ۱                    | سامانه جامع سازمان امور دانشجویان (سجاد)                          | سازماتامور<br>دانشجویات |

| دهایش معنویات<br>های تیت شده<br>5                                                                                     |               |                  |                   | 13960                                              | چستجو:<br>219106642 |
|----------------------------------------------------------------------------------------------------|---------------|------------------|-------------------|----------------------------------------------------|---------------------|
| تو ميجات                                                                                                    | دریافت<br>فرم | وضعيت            | ¢<br>شعاره پیکیری | نام<br>درخواست                                     | رديف                |
| متقاضی گر امی زمان مصاحبه شما در تاریخ 1396/03/18 در ساعت00:00 می باشد لطفا در زمان تعیین شده در سازمان<br>حضور یابید |               | در حال<br>بررستی | 13980219108642    | مىدور مجوز<br>موسسات<br>اعزام<br>دانشجو بە<br>خارچ | 1                   |

تصویر ۲۰ -نمایش پیغام مربوط به زمان مصاحبه

۲. بعد از انجام مصاحبه و کسب حد نصاب امتیاز لازم، در صورتی که از نظر کارشناس مربوطه دارای صلاحیت باشید، فرآیند با وضعیت "در حال بررسی" و با توضیحات "لطفا گواهی سلامت خود از وزارت بهداشت را پیوست نمایید" در کارتابل برای شما نمایش داده می شود که لازم است نسبت به ارائه گواهی سلامت از وزارت بهداشت (بیمارستان دولتی) اقدام نمایید. در این بخش می توانید با لغو درخواست خود به فرآیند درخواست خاتمه دهید. (تصاویر ۲۱ و ۲۲)

| دوشئيه، ١٤ (ام اسقند ١٣٩                                                                                                    | نروج                                                 | ئى پروفايل 🔰 خ  | عبور   ويرايط                       | دید 🕴 تغییر رمز                                       | م سابونيا خوش آم  |  |  |
|----------------------------------------------------------------------------------------------------|------------------------------------------------------|-----------------|-------------------------------------|-------------------------------------------------------|-------------------|--|--|
| بار سوالات متداول خدمات گزارش پرداخت کارنامه سلامت دانشجویان ورودی جدید گزارش ثبت نام Q 💳                                                                                                    | کارتابل اخبا                                         | •               | سی ایـران<br>اتوفناوری<br>انشجویـان | نمهـوری اسـلاه<br>زارتعلوم، تحقیق<br>بازمـان امـور دا | المنظول<br>المنطق |  |  |
| تکمیل بودن اطلاعات پروفایل خود (اطلاعات شخصی و همه مقاطع تحصیلی- چه در حال تحصیل یا فارغ التحصیل) اطمینان پیدا<br>کنید                                                                                                 | ه نمی کنید،از ت                                      | ود را مشاهده    | ت مورد نظر خ                        | وی خدمات، خدم                                         | اگر در من         |  |  |
| لیست در خواست های ثبت شده<br>نمایش محتویات                                                                                                    |                                                      |                 |                                     |                                                       | جستجو:            |  |  |
| 9612695                                                                                                    |                                                      |                 |                                     |                                                       |                   |  |  |
| 🚔 توفيدات                                                                                                    | دریافت<br>فرم                                        | ¢<br>وضعیت      | شمارہ<br>پیگیری                     | نام<br>درخواست                                        | ▲<br>رديف         |  |  |
| لطفا نامه استعلام از وزارت بهداشت موجود در ستون دریافت فرم را به بیمارستان های دولتی ارائه بفرمایید و گواهی سلامت دریافت شده را در<br>فرم فرآیند بارگذاری تمایید. فرم فرآیند را از طریق انتخاب شماره پیگیری باز تمایید | چاپ<br>خروجی<br>گواهی<br>سلامت از<br>وزارت<br>بهداشت | در حال<br>بررسی | 96126951                            | مىدور مجوز<br>موسسات<br>اعر ام دانشجو<br>بہ خارج      | 4                 |  |  |
| تمایش 1 تا 1 از مجموع 1 مورد (فیلتر شده از مجموع 273 مورد)                                                                                                    |                                                      |                 |                                     | 1 بعدی                                                | قبلى              |  |  |
|                                                                                                    | 1.P. 174                                             |                 |                                     |                                                       |                   |  |  |

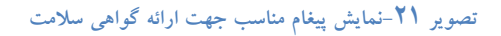

| 5                       | راهنمای کاربری فرایند درخواست مجوز موسسات اعزام دانشجو به<br>خارج | تاریخ آخرین ویرایش: ۱٤۰۳/۰۸/۲٦ |
|-------------------------|-------------------------------------------------------------------|--------------------------------|
| سازماتامور<br>دانشجویات | سامانه جامع سازمان امور دانشجویان (سجاد)                          | نسخه سند: ۱                    |

| اخبار | کارتابل | • | منافع المسلمين السلامين البران<br>المحالي ورارد عليم معلمات والجاري<br>المحالي المرارد عليم ماليوني المسجومان |
|-------|---------|---|----------------------------------------------------------------------------------------------------|
|       |         |   |                                                                                                    |
|       |         |   | مرحلہ 1                                                                                                    |
|       |         |   | قەلنىن و مقىرات                                                                                               |
|       |         |   |                                                                                                    |
|       |         |   | لغو درخواست 🖌                                                                                                 |
|       |         |   | 2 + 2 = 4                                                                                                    |
|       |         |   |                                                                                                    |
|       |         |   | بروزرسانى                                                                                                    |
|       |         |   |                                                                                                    |

# تصوير ۲۲-لغو درخواست

شما می بایست گواهی سلامت خود را به این قسمت از فرم بکشید و رها کنید تا آپلود گردد. سپس به سوال امنیتی پاسخ داده و روی دکمه بروزرسانی کلیک نمایید. (تصویر ۲۳)

| * گواهی سالات                                                                                |
|----------------------------------------------------------------------------------------------|
| لک<br>فایل خود را به این قسمت بکشید و رها کنید تا آپلود شود<br>حداکثر سایز فایل: 2.1 مگابایت |
| مينغ<br>1150000                                                                              |
| به سوال امنیتی پاسخ دهید<br>3 + 5 = 8 •                                                      |
| بروزرسانى                                                                                    |
|                                                                                              |

تصویر ۲۳-نمایش فرم و ضمیمه کردن گواهی سلامت توسط متقاضی

|                         | راهنمای کاربری فرایند درخواست مجوز موسسات اعزام دانشجو به<br>خارج | تاریخ آخرین ویرایش: ۱٤۰۳/۰۸/۲٦ |
|-------------------------|-------------------------------------------------------------------|--------------------------------|
| سازماتامور<br>دانشجویات | سامانه جامع سازمان امور دانشجویان (سجاد)                          | نسخه سند: ۱                    |

۷. در صورتی که بعد از بررسی گواهی سلامت، دارای صلاحیت نباشید، درخواست با وضعیت "خاتمه یافته است" و توضیحات عدم تایید در کارتابل تان نمایش داده می شود که بعد از مشاهده پیغام عدم تایید، در صورتی که قبلا درخواست تجدید نظر ثبت شده باشد، فرآیند درخواست شما خاتمه می یابد و درخواست با وضعیت "خاتمه یافته است"، در کارتابل نمایش داده می شود. (تصویر ۲٤)

| لیست درخواست های تیت شده<br>های معنوبات<br>۶   | :1396021910664; |                       |                   |                                                      |        |
|------------------------------------------------|-----------------|-----------------------|-------------------|------------------------------------------------------|--------|
| توضيعات                                        | دریافت<br>فرم   | 🗳 وضعيت               | ¢<br>شقارہ پیگیری | نام<br>درخواست                                       | م رديف |
| متقاضی گرامی درخواست شدها مورد تایید نمی باشد، |                 | خاتمه<br>پافته<br>است | 13980219106642    | مىدور مجوز<br>موسسات<br>اعزام<br>دانىئىجو بە<br>خارج | 1      |

تصوير ٢٤- عدم تاييد درخواست همراه با توضيحات لازم

۸. بعد از مشاهده پیغام عدم تایید، درخواست با وضعیت "در حال بررسی" در کارتابل نمایش داده می شود. در صورتی که قبلا درخواست تجدید نظر ثبت نشده باشد، میتوانید نسبت به درخواست تجدید نظر همراه با توضیحات لازم اقدام کنید. همجنین میتوانید بدون ثبت درخواست تجدیدنظر، به فرآیند خاتمه دهید. (تصاویر ۲۵ و ۲۲)

| دمایش محتویات | ليست درخواست هاىتيت شده                                                             |               |                 |                | 13960                                              | جسنجو:<br>219106642 |
|---------------|-------------------------------------------------------------------------------------|---------------|-----------------|----------------|----------------------------------------------------|---------------------|
|               | و توضيعات                                                                           | دریافت<br>فرم | وضعيت           | شعارہ پیکیری   | نام<br>درخواست                                     | م رديف              |
|               | درخواست شما مورد تایید نمی باشد در مىورت تمایل درخواست تجدید نظر خود را وارد نمایید |               | در حال<br>بررسی | 13960219106642 | مىدور مجوز<br>موسسات<br>اعزام<br>دانشجو بە<br>خارج | 1                   |

تصوير ٢٥-نمايش پيغام مناسب جهت ثبت درخواست تجديد نظر

| تاریخ آخرین ویرایش: ۱٤۰۳/۰۸/۲٦ | راهنمای کاربری فرایند درخواست مجوز موسسات اعزام دانشجو به<br>خارج |                         |
|--------------------------------|-------------------------------------------------------------------|-------------------------|
| نسخه سند: ۱                    | سامانه جامع سازمان امور دانشجویان (سجاد)                          | سا:ماتامور<br>دانشجویات |

| دوشتيم، ٢٢ ام فرداد ١٣٩٦                                |   |       |                      |       | ایل خروج | وير ايش پر وف                     | <b>امین گیائی راد</b> خوش آمدید ا تغییر رمز عبور                                          |
|---------------------------------------------------------|---|-------|----------------------|-------|----------|-----------------------------------|-------------------------------------------------------------------------------------------|
|                                                         | ٩ | فدمات | سوالات متداول        | اخبار | كارتابل  | A                                 | بالتاريل<br>بالتاريل<br>من فراي وزارت علوم تحقيقات وفناورى<br>موركي سازمان امور دانشجويان |
| مکان شما: خانه / مىدور مووز موسسات اعزام دانشچو به خارج |   |       |                      |       |          |                                   |                                                                                           |
| مرحله 2<br>مرحله 2<br>ثبت درخواست                       |   |       |                      |       |          | مرحله 1<br>مرحله 1<br>ین و مقررات | قوان                                                                                      |
|                                                         |   |       | * توضیحات<br>توضیحات |       | دارم ۱   | ىت تجديد نقر                      | درفواست تجدید نظر ندارم 🔿 درفواس                                                          |

تصویر ۲۲ – نمایش فرم درخواست تجدیدنظر

به سوال امنیتی پاسخ داده و روی دکمه بروزرسانی کلیک نمایید. (تصویر ۲۷)

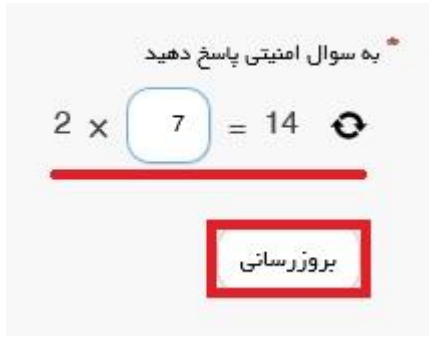

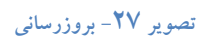

در صورت موفقیت آمیز بودن ثبت، سیستم کد پیگیری را در اختیار شما قرار می دهد. (تصویر ۲۸)

متقاضی محترم آقای سامان سابونیا فرآیند صدور مجوز موسسات اعزام دانشجو به خارج در تاریخ 1396/12/14 و در ساعت 13:25 با شماره 26187 و کد پیگیری 96126951 در سامانه سجاد با موفقیت ثبت گردید

تصویر ۲۸-کد پیگیری

| تاریخ آخرین ویرایش: ۱٤۰۳/۰۸/۲٦ | راهنمای کاربری فرایند درخواست مجوز موسسات اعزام دانشجو به<br>خارج |                         |
|--------------------------------|-------------------------------------------------------------------|-------------------------|
| نسخه سند: ۱                    | سامانه جامع سازمان امور دانشجویان (سجاد)                          | سازمات مور<br>دانشجویات |

با دریافت پیغام جهت مراجعه به پورتال، برای مشاهده وضعیت خود اقدام نمایید. از طریق پورتال سازمان امور دانشجویان سربرگ کارتابل را انتخاب نمایید.

 بعد از بررسی گواهی سلامت، در صورتی که از نظر کارشناس مربوطه دارای صلاحیت باشید، درخواست با وضعیت "در حال بررسی" و توضیحات "لطفا جهت صدور مجوز هزینه درخواست شده را پرداخت نمایید" در کارتابل تان نمایش داده می شود. در این صورت به پرداخت هزینه صدور مجوز به صورت الکترونیکی اقدام نمایید. (تصویر ۲۹)

| دمایش محتویا ت       | لیست درخواست های تیت شده                        |               |                 |                | 13960                                              | جستجو:<br>219106642 |
|----------------------|-------------------------------------------------|---------------|-----------------|----------------|----------------------------------------------------|---------------------|
|                      | الوضيحات                                        | دریافت<br>فرم | و ضعیت          | شماره پیکیری   | نام<br>درخواست                                     | م رديف              |
| ده را برداخت نمایید، | متقاضی گرامی لطفا جهت صدور مجوز هزینه درخواست ش |               | در حال<br>بررسی | 13980219108842 | مىدور مجوز<br>موسسات<br>اعزام<br>دانشجو بە<br>خارج | 1                   |

تصوير ٢٩- نمايش پيغام مناسب جهت پرداخت هزينه صدور مجوز

شما می بایست اطلاعات کارت بانکی خود را وارد نمایید. (تصویر ۳۰)

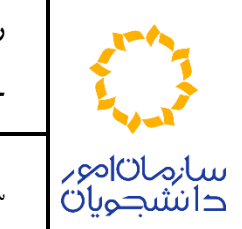

راهنمای کاربری فرایند درخواست مجوز موسسات اعزام دانشجو به

خارج

سامانه جامع سازمان امور دانشجویان (سجاد)

نسخه سند: ۱

تاريخ آخرين ويرايش: ١٤٠٣/٠٨/٢٦

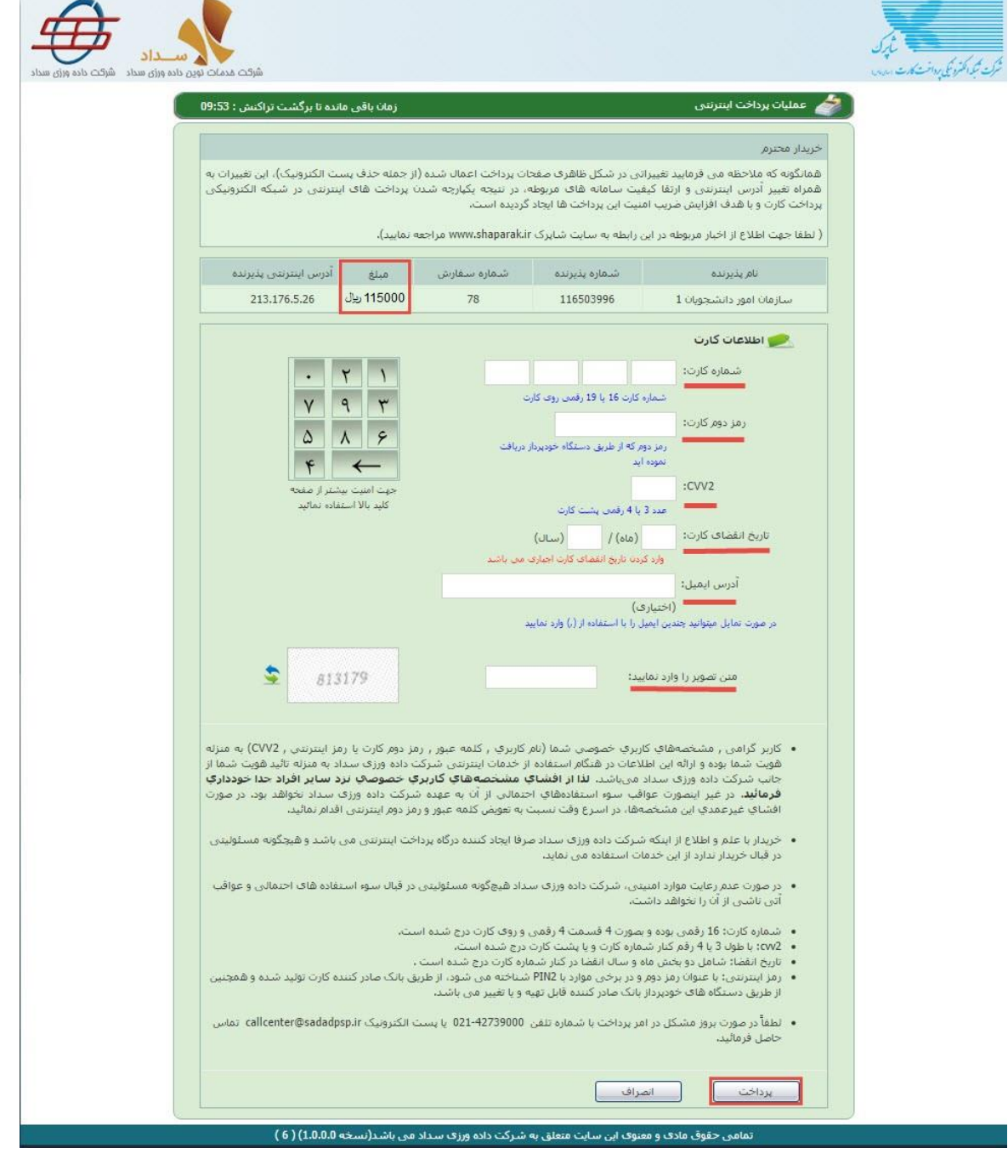

تصوير ۲۰ الحرگاه پرداخت الکترونيکی

در صورت موفق بودن تراکنش متن زیر به شما نمایش داده می شود. شماره پیگیری را نزد خود نگاه دارید. (تصویر ۳۱)

صفحه ۱۹ از ۲٤

| تاریخ آخرین ویرایش: ۱٤۰۳/۰۸/۲۹ | راهنمای کاربری فرایند درخواست مجوز موسسات اعزام دانشجو به<br>خارج |                         |
|--------------------------------|-------------------------------------------------------------------|-------------------------|
| نسخه سند: ۱                    | سامانه جامع سازمان امور دانشجویان (سجاد)                          | سا:ماتامور<br>دانشجویات |

کد پیگیری جهت بررسی های آتی مبارتست از 18/361/12/385

## تصویر ۳۱-نمایش کد پیگیری

۱۰. بعد از پرداخت هزینه درخواست، درصورتی که تراکنش با موفقیت انجام شود، درخواست با وضعیت "در حال بررسی" و توضیحات "مراجعه حضوری به سازمان" جهت امضاء تعهدنامه و منشورنامه و دریافت مجوز به صورت حضوری در کارتابل تان نمایش داده می شود که به این ترتیب لازم است مراجعه حضوری به سازمان داشته باشید. (تصویر ۳۲)

| ندین معنوبات<br>های ثبت شده<br>۲ |               |                 |                        | 13960;                                            | چستجو:<br>219106642 |
|----------------------------------|---------------|-----------------|------------------------|---------------------------------------------------|---------------------|
| فوضيعات                          | دریافت<br>فرم | \$ وضعيت        | پیگیری<br>شقارہ پیگیری | نام<br>درخواست                                    | الم رديف            |
| مراجعه حضوری به سازمان           |               | در حال<br>بررسی | 13980219106842         | صدور مجوز<br>موسسات<br>امزام<br>دانشجو به<br>خارج | 1                   |

### تصویر ۳۲- پیغام مناسب جهت مراجعه حضوری به سازمان

۱۱. بعد از پرداخت هزینه درخواست، درصورتی که تراکنش با موفقیت انجام نشود، سیستم پیغام مناسب نمایش داده و امکان رفع مشکل و سعی مجدد را برای شما فراهم می نماید. پس از سعی مجدد، سیستم در صورت موفق بودن تراکنش، کد پیگیری را تولید و در اختیار شما قرار می دهد. در صورتی که برای سعی مجدد پرداخت، اقدام نکنید، فرآیند خاتمه مییابد و درخواست با وضعیت "خاتمه یافته است"،در کارتابل نمایش داده می شود. در صورت ناموفق بودن تراکنش سیستم پیغام زیر را نمایش داده و امکان رفع مشکل و سعی مجدد را برایتان فراهم می نماید. (تصویر ۳۳)

| تاریخ آخرین ویرایش: ۱٤۰۳/۰۸/۲٦ | راهنمای کاربری فرایند درخواست مجوز موسسات اعزام دانشجو به<br>خارج |                         |
|--------------------------------|-------------------------------------------------------------------|-------------------------|
| نسخه سند: ۱                    | سامانه جامع سازمان امور دانشجویان (سجاد)                          | سازمات مور<br>دانشجویات |

|                      |                                               | 🔀 12 : تراکنش تامعتبر است.                                                                        |
|----------------------|-----------------------------------------------|---------------------------------------------------------------------------------------------------|
|                      | _                                             |                                                                                                   |
| C                    |                                               |                                                                                                   |
| ی گردد و در غیر<br>د | ت به حساب شما عودت ا<br>021-4 تماس حاصل فرما، | ر صورت کسر وجه از حساب شما، مبلغ مذکور پس از 72 ساعد<br>این صورت جهت پیگیری با شماره تلفن 2739000 |

تصویر ۳۳-نمایش اخطار تراکنش نا موفق

۱۲. بعد از مراجعه حضوری شما به سازمان، درخواست با وضعیت "در حال بررسی" و توضیحات " لطفا اقدامات لازم جهت ثبت شرکت، تعیین محل قطعی فعالیت و معرفی اعضای هیئت مدیره را انجام دهید" در کارتابل برای شما نمایش داده می شود. به این ترتیب لازم است برای ثبت شرکت، تعیین محل قطعی و معرفی اعضای هیئت مدیره اقدام کنید. (تصویر ۳٤)

| لیست در فواست های ثبت شده<br>های معنوبات<br>5 ▼                                                              |               |                  |                | 13960                                              | جستجو:<br>219106642 |
|----------------------------------------------------------------------------------------------------|---------------|------------------|----------------|----------------------------------------------------|---------------------|
| پ<br>دومیتات                                                                                                 | دریافت<br>فرم | \$ وضعيت         | شماره پیگیری   | نام<br>درخواست                                     | الم<br>رديف         |
| متقاضی گزاهی لطفا اقدامات لازم جهت ثبت شرکت، تعیین محل قطعی<br>فعالیت و معرفی اعضای هیت مدیره را انجام دهید، |               | در حال<br>بررستی | 13080219108642 | مىدور مجوز<br>موسسات<br>اعزام<br>دانشجو بە<br>ظارچ | 1                   |

تصویر ۳٤– نمایش پیغام مناسب برای اقدام جهت ثبت شرکت، تعیین محل قطعی و معرفی اعضای هیئت مدیره

پس از تکمیل فرم، به سوال امنیتی پاسخ داده و روی دکمه بروزرسانی کلیک نمایید. (تصویر ۳۵)

|                         | راهنمای کاربری فرایند درخواست مجوز موسسات اعزام دانشجو به<br>خارج | تاریخ آخرین ویرایش: ۱٤۰۳/۰۸/۲٦ |
|-------------------------|-------------------------------------------------------------------|--------------------------------|
| سازماتامور<br>دانشجویات | سامانه جامع سازمان امور دانشجویان (سجاد)                          | نسخه سند: ۱                    |

| <sup>•</sup> تام                         | * نام خانوادگی                 |       | • سفت             |     |
|------------------------------------------|--------------------------------|-------|-------------------|-----|
| محمد                                     | حسنى                           |       | هیخت مدیره        | * × |
| ً کد ملی                                 | • تاريخ تولد                   |       | * جنسیت           |     |
| 140000000                                | 1350/03/31                     |       | مرد               | ×   |
| • تصویر کارت ملی                         |                                |       |                   |     |
| 1100000                                  |                                |       |                   |     |
| former and the state                     |                                |       |                   |     |
| Barton -                                 |                                |       |                   |     |
| حذف فايل                                 |                                |       |                   |     |
| اضافه 🕀                                  |                                |       |                   |     |
|                                          |                                |       |                   |     |
| مشخصات محل قطعی فعالیت موس<br>•          | ۵                              |       |                   |     |
| تام موسسه                                | نام و نام خانوادکی ماحب امتیاز | استان | شهر<br>× • (توران | - × |
| لوسسه مرما ومصبو پرسیان                  |                                |       |                   |     |
| ا آدرس                                   |                                |       |                   |     |
| تهران - سعادت آباد                       |                                |       |                   |     |
|                                          |                                |       |                   |     |
| فا                                       |                                |       |                   |     |
| 1150000                                  |                                |       |                   |     |
|                                          |                                |       |                   |     |
| به سوال امنیتی پاسخ دهید                 |                                |       |                   |     |
| به سوال امنیتی پاسخ دهید<br>5 × 2 = 10 • |                                |       |                   |     |
| به سوال امنیتی پاسخ دهید<br>5 x 2 = 10 • |                                |       |                   |     |

تصویر ۳۵- نمایش فرم جهت ثبت شرکت، تعیین محل قطعی و معرفی اعضای هیئت مدیره

۱۳. بعد از بررسی و ثبت نتیجه، در صورت تایید درخواست شما، درخواست با وضعیت "در حال بررسی" و توضیحات مربوطه نمایش داده می شود. جهت مراجعه حضوری برای دریافت اصل مجوز، به شما اطلاع رسانی خواهد شد که لازم است برای دریافت اصل مجوز به سازمان مراجعه کنید. (تصویر ۳۹)

| تاریخ آخرین ویرایش: ۱٤۰۳/۰۸/۲٦ | راهنمای کاربری فرایند درخواست مجوز موسسات اعزام دانشجو به<br>خارج |                                  |
|--------------------------------|-------------------------------------------------------------------|----------------------------------|
| نسخه سند: ۱                    | سامانه جامع سازمان امور دانشجویان (سجاد)                          | سا <i>زم</i> اتامور<br>دانشجویات |

| ليبست درخواست هاى ثبت شده<br>معين معنويت<br>5                                                 |               |                 |                | 13960                                              | جستجو:<br>219106642 |
|-----------------------------------------------------------------------------------------------|---------------|-----------------|----------------|----------------------------------------------------|---------------------|
| توضيحات                                                                                       | دریافت<br>فرم | * وضعیت         | شماره پیکیری   | نام<br>درخواست                                     | م رديف              |
| متقاضی گرامی درخواست شما مورد تایید می باشد لطفا جهت دریافت اصل مجوز به سازمان مراجعه نمایید، |               | در حال<br>بررسی | 13980219106842 | مىدور مجوز<br>موسسات<br>اعزام<br>دانشجو بە<br>ظارچ | 1                   |

تصویر ۳٦- نمایش پیغام مناسب برای مراجعه حضوری جهت دریافت اصل مجوز

۱٤. در صورتی که از نظر کارشناس مربوطه، درخواست شما نیاز به بازبینی داشته باشد، درخواست با وضعیت "در حال بررسی" در کارتابل شما نمایش داده می شود که در صورت ثبت درخواست و ارسال مجدد، لازم است نسبت به بارگذاری و ارسال مجدد مدارک لازم اقدام کنید. (تصویر ۳۷)

| دهیش منویات<br>دهانش مدنویات<br>5                                                                                 |               |                 |                | 13960                                              | جستجو:<br>219106642 |
|----------------------------------------------------------------------------------------------------|---------------|-----------------|----------------|----------------------------------------------------|---------------------|
| ووضيعات                                                                                                    | دریافت<br>فرم | وضعيت           | شفاره پیگیری   | نام<br>درخواست                                     | ديف (ديف            |
| اقدام شما جهت ثبت شرکت و تعیین محل قطعی فعالیت و معرقی اعضای هیات مدیره و پرستل، نیاز به بازیینی دارد.<br>توضیحات |               | در حال<br>بررسی | 13960219106642 | مىدور مجوز<br>موسسات<br>اعزام<br>دانشجو بە<br>خارج | 1                   |

تصویر ۳۷- نمایش پیغام مناسب برای نیاز به بازبینی و بارگذاری مجدد مدارک

۱۵. در صورتی که فرآیند با موفقیت پایان یابد، درخواست شما با وضعیت "خاتمه یافته است" و توضیحات مربوطه در کارتابل شما قرار خواهد گرفت. (تصویر ۳۸)

| دهیش معنوبات<br>معین معنوبات<br>5               |               |                       |                   | 13960                                              | چستجو:<br>219106642 |
|-------------------------------------------------|---------------|-----------------------|-------------------|----------------------------------------------------|---------------------|
| ووضيعات                                         | دریافت<br>فرم | ¢<br>وضعیت            | ¢<br>شقاره پیکیری | نام<br>درخواست                                     | د يف                |
| متقاضی گرامی فرآیند شما با موفقیت به پایان رسید |               | خاتمه<br>یافته<br>است | 13980219108642    | مىدور مجوز<br>موسسات<br>اعزام<br>دانشجو بە<br>خارج | 1                   |

تصویر ۳۸– نمایش پیغام مناسب برای پایان موفقیت آمیز فرآیند

| تاریخ آخرین ویرایش: ۱٤۰۳/۰۸/۲٦ | راهنمای کاربری فرایند درخواست مجوز موسسات اعزام دانشجو به<br>خارج |                         |
|--------------------------------|-------------------------------------------------------------------|-------------------------|
| نسخه سند: ۱                    | سامانه جامع سازمان امور دانشجویان (سجاد)                          | سازماتامور<br>دانشجویات |